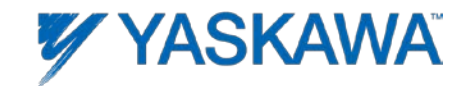

## JVOP-181 USB Driver Installation for Windows Vista, Windows 7 – 32/64 bit

Follow these steps to install the JVOP-181 (Y-Stick) USB driver for Windows 32 or 64 bit.

Step 1: Start your computer

Step 2: Plug JVOP-181 (Y-Stick) into computer

Step 3: Wait until Windows reports that it is not able to find the driver.

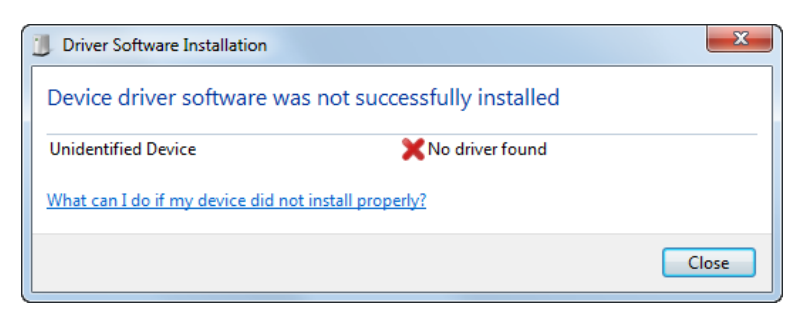

Step 4: Click Windows Start button and right mouse click on "Computer", select properties.

Step 5: Click on Device Manager and the device manager window opens.

Next select the Unknown Device, right mouse click and select Update Driver Software.

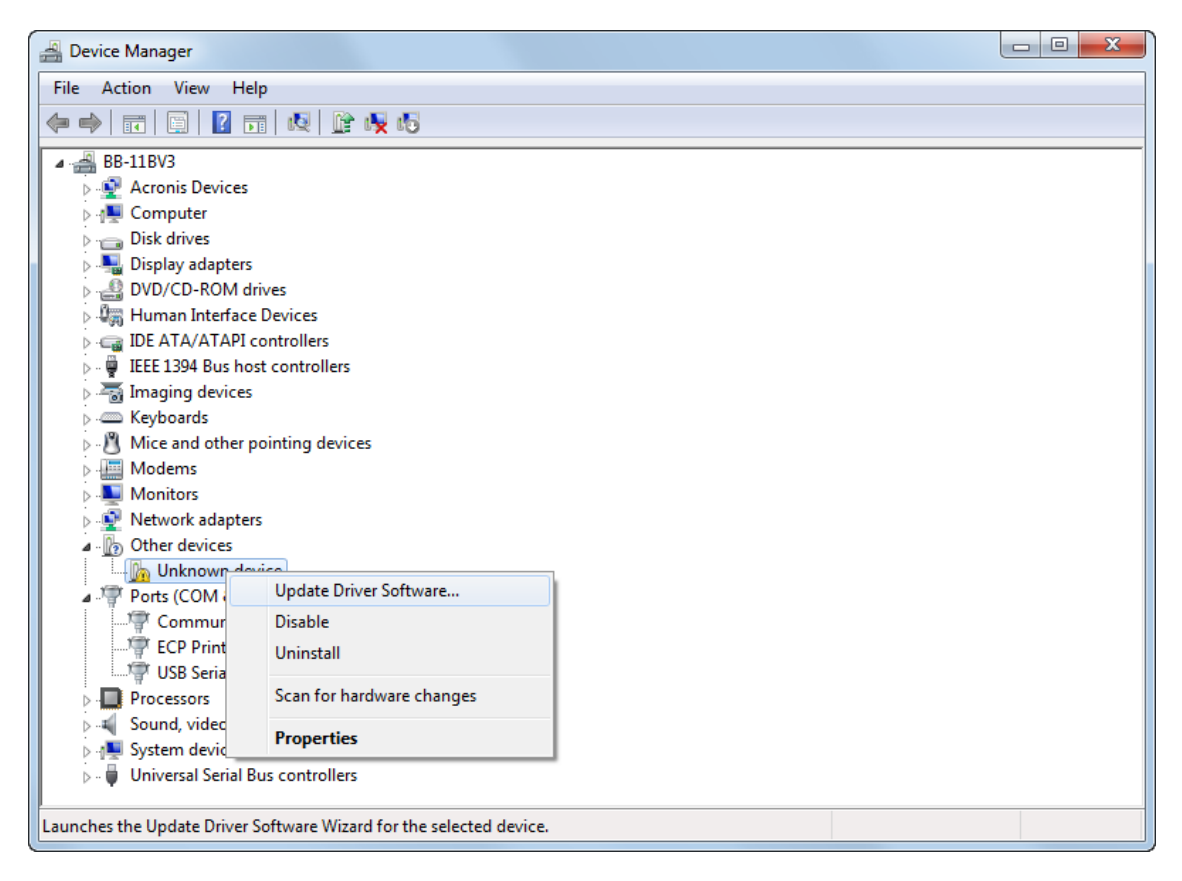

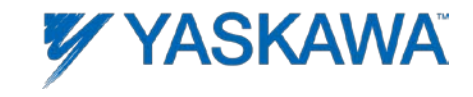

## Step 6: Click on Browse my Computer for Driver Software

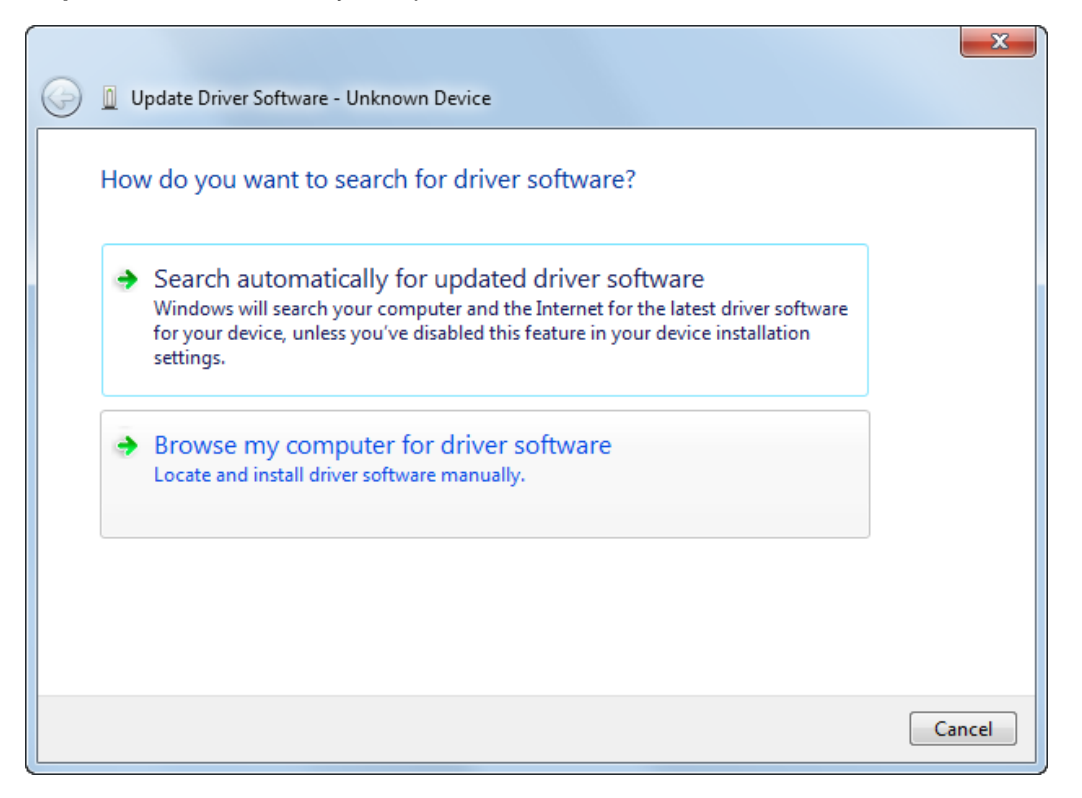

Step 7: Select folder that contains the JVOP-181 (Y-Stick) Driver and click next.

|   | Update Driver Software - Unknown Device                                                                                                    |
|---|----------------------------------------------------------------------------------------------------|
| ł | Browse for driver software on your computer                                                                                                    |
| 3 | Search for driver software in this location:                                                                                                    |
| [ | Desktop\JVOP-181 Driver  Browse                                                                                                    |
|   |                                                                                                    |
|   | Let me pick from a list of device drivers on my computer<br>This list will show installed driver software compatible with the device, and all driver<br>software in the same category as the device. |
|   |                                                                                                    |

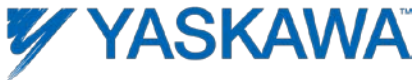

Step 8: Click Install button to install the driver.

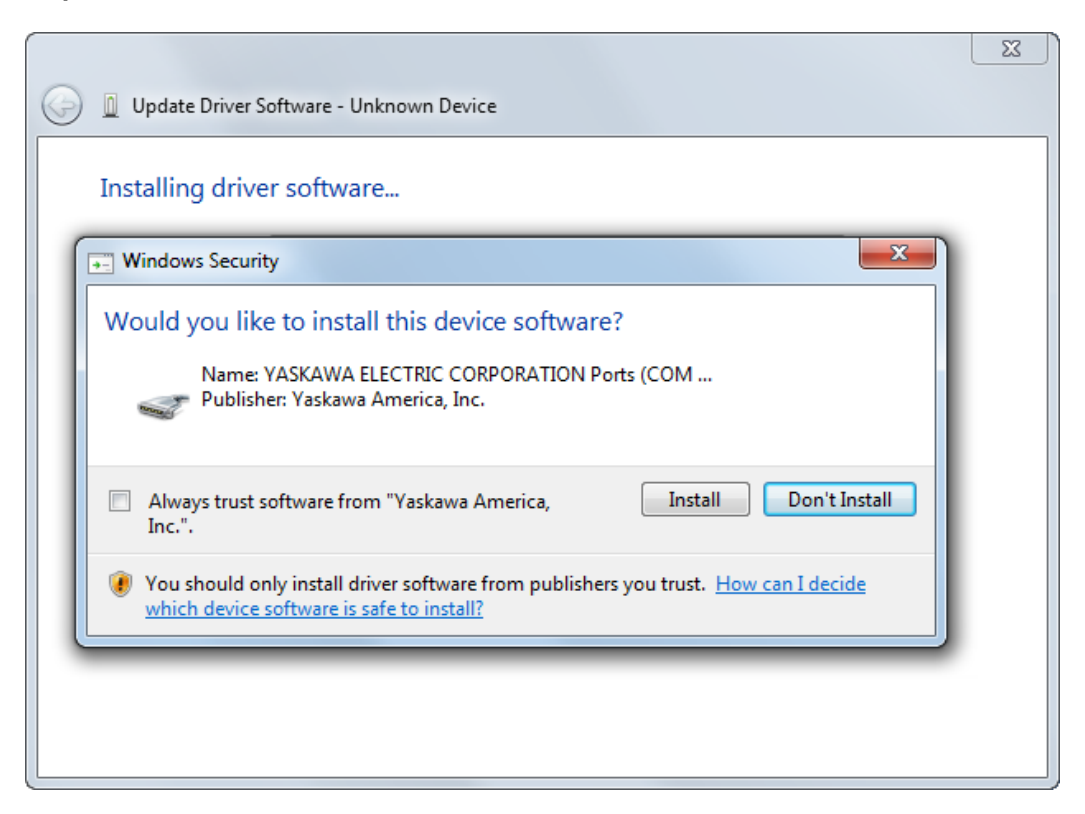

Step 9: Driver is now installed

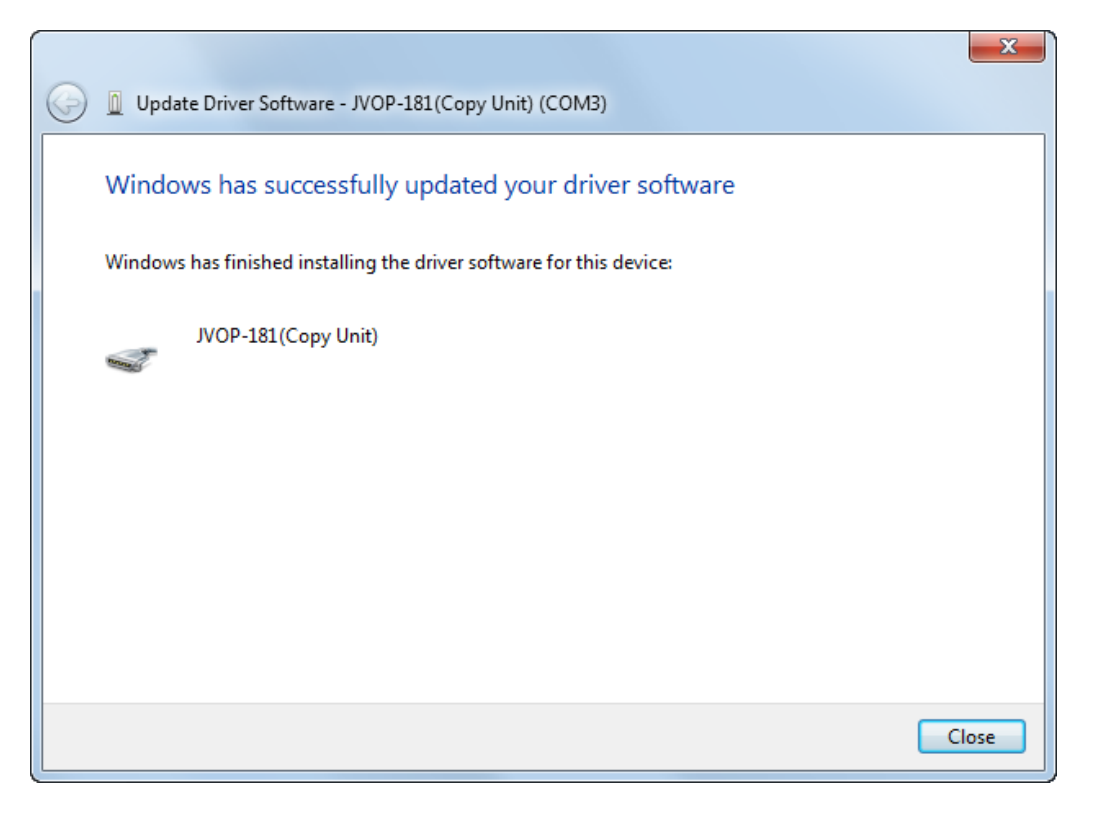

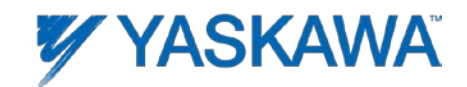

**Important Note:** Follow steps A through D in case the driver did not install properly or Windows automatically selected another driver.

Step A: Right mouse click on the JVOP-181(Copy Unit) and select Uninstall.

| 🛃 Device Manager                                      |  |  |  |
|-------------------------------------------------------|--|--|--|
| File Action View Help                                 |  |  |  |
|                                                       |  |  |  |
| ▲ BB-11BV3                                            |  |  |  |
| > V Acronis Devices                                   |  |  |  |
| p → Computer                                          |  |  |  |
| p - of the other states                               |  |  |  |
| >                                                     |  |  |  |
| Human Interface Devices                               |  |  |  |
| > - Generation IDE ATA/ATAPI controllers              |  |  |  |
|                                                       |  |  |  |
| > 満 Imaging devices                                   |  |  |  |
| > - Keyboards                                         |  |  |  |
| -3 Mice and other pointing devices                    |  |  |  |
| Modems                                                |  |  |  |
| >                                                     |  |  |  |
| Network adapters                                      |  |  |  |
| Ports (COM & LPT)                                     |  |  |  |
| CODMUNICATIONS PORT (COM2)                            |  |  |  |
|                                                       |  |  |  |
| Update Driver Software                                |  |  |  |
| Processors Disable                                    |  |  |  |
| Sound, video and gam                                  |  |  |  |
| System devices                                        |  |  |  |
| De Universal Serial Bus cor Scan for hardware changes |  |  |  |
| Properties                                            |  |  |  |
| Uninstalls the driver for the selected device.        |  |  |  |

Step B: Next click Ok in the dialog box.

| Confirm Device Uninstall                                          |  |  |  |
|-------------------------------------------------------------------|--|--|--|
| JVOP-181(Copy Unit) (COM3)                                        |  |  |  |
| Warning: You are about to uninstall this device from your system. |  |  |  |
| Delete the driver software for this device.                       |  |  |  |
| OK Cancel                                                         |  |  |  |

**Step C**: Unplug the JVOP-181 (Y-Stick) from your computer and wait 10 sec then plug the JVOP-181 (Y-Stick) back in.

**Step D**: Repeat steps 1 though 9 above to install the driver.